# Liten guide på order-app mellan Tictail och Fortnox v.1.3

https://sharespine.zendesk.com/knowledge/articles/211397263/sv?brand\_id=2176366&return\_to=%2Fhc%2Fsv%2Farticles%2F211397263

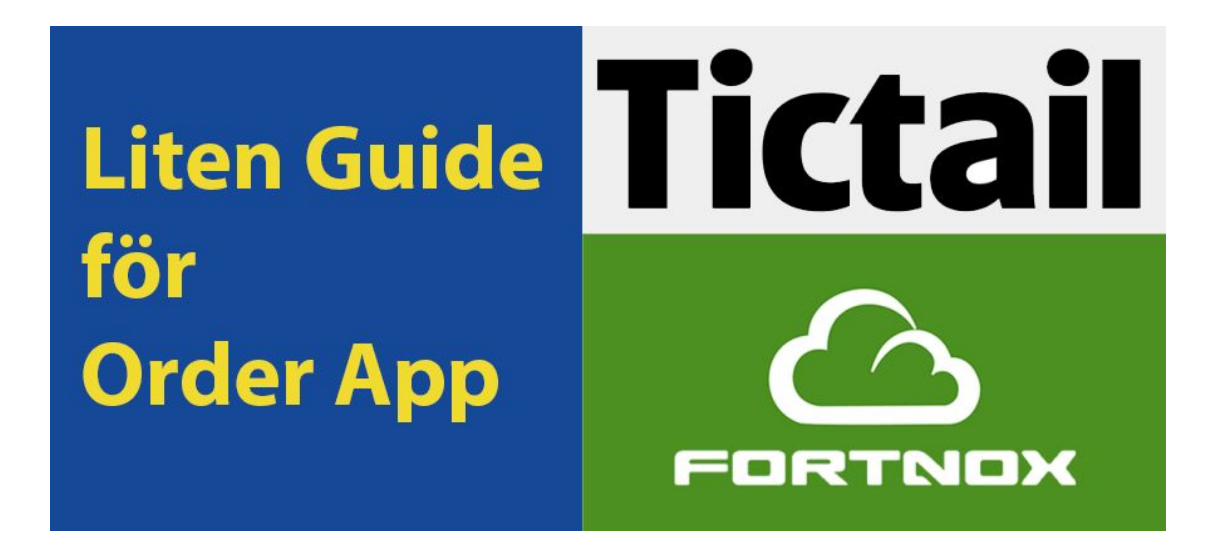

Här kommer en liten guide på hur order-appen mellan Tictail och Fortnox fungerar, samt förslag på hur man kan jobba med bokföringen i Fortnox.

-----Viktigt----

Note: De vanligaste felen en kund kan få beror på att man INTE följer denna guide. Om en eller flera order INTE går över till Fortnox så skall ni göra följande: A) Börja med att slå på funktionen "Skicka felmeddelande" så att ni ser vad som är fel.

- <u>http://bit.ly/felmeddelanden</u>
- B) Aktivera Filterfunktion för "otillåtna texten" <u>http://bit.ly/ottilatna-tecken</u>
- C) Kontrollera att ni lagt in FÖRVALDA KONTO i Fortnox (se längre ner i guiden)
- D) Kontrollera att konto som ni lagt till under "förvalda konto" finns i Kontoplanen

#### M.a.o om det följande i ert felmeddelande:

"7929052 Kunde inte hitta konto." <- Detta betyder att ni lagt in ett konto som inte finns i kontoplanen. 8059571 Värdet innehåller ej tillåtna tecken <- Detta betyder att ni har tecken som Fornox INTE tillåter, Läs mer <u>http://bit.ly/ottilatna-tecken</u> Order med dessa fel kommer INTE gå över till Fortnox

-----Snip-----

# Installationsprocessen en guide

Note: För att kunna koppla till olika appar till Fortnox så måste du först aktivera "Fortnox modulen integration". (kostar 59 kr/mån. <u>https://www.fortnox.se/kopplingar/mer-information/</u>

# 1) Installera appen korrekt genom att följa dessa steg

1.1) Börja med att hämta ut API-uppgifter från Fortnox.

|                    | -                      |                      |            |                                       |
|--------------------|------------------------|----------------------|------------|---------------------------------------|
|                    | Företagsuppgifter      |                      | RAPP       | orter 🔫 Register 🔫                    |
|                    | Inloggningsuppgifter   |                      |            |                                       |
|                    | Administrera användare |                      |            |                                       |
|                    | Tilläggsbeställning    |                      | O São      | g upp licenser                        |
|                    | Export                 |                      |            |                                       |
|                    | Import                 |                      | +          | LÄGG TILL LICENSER                    |
|                    | Behandlingshistorik    |                      |            |                                       |
| Arkivplats         | 1(1)                   | lntegration          | 1(1)       |                                       |
|                    |                        |                      |            |                                       |
| ROGRAM/BEHÖRIGHET  | 1                      | PROGRAMADMINISTRATÖR |            | SYSADMIN                              |
|                    | (                      | PROGRAMADMINISTRATÖR |            | SYSADMIN<br>JA                        |
| ROGRAMBEHÖRIGHET   | (                      | PROGRAMADMINISTRATÖR | •          | SYSADMIN<br>JA<br>GG TILL INTEGRATION |
| ROGRAMIBEHÖRIGHET  | API-KOD                | PROGRAMADMINISTRATÖR | +LA<br>HET | SYSADMIN<br>JA<br>GG TILL INTEGRATION |
| PROGRAM/BEHÖRIGHET | API-KOD                | PROGRAMADMINISTRATÖR | +LÅ        | SYSADMIN<br>JA<br>GG TILL INTEGRATION |

# 1.2) Välj Sharespine AB som integratör

| ÷           | NY INTEGRATION | *           |  |
|-------------|----------------|-------------|--|
| Integration | 4              |             |  |
| Sharespir   | e              | ~           |  |
| Integra     | atör           | Integration |  |
| Share       | spine AB       | Sharespine  |  |
|             |                |             |  |

1.3) I nästa fönster välj "Spara" och kopiera sedan API-uppgifterna.

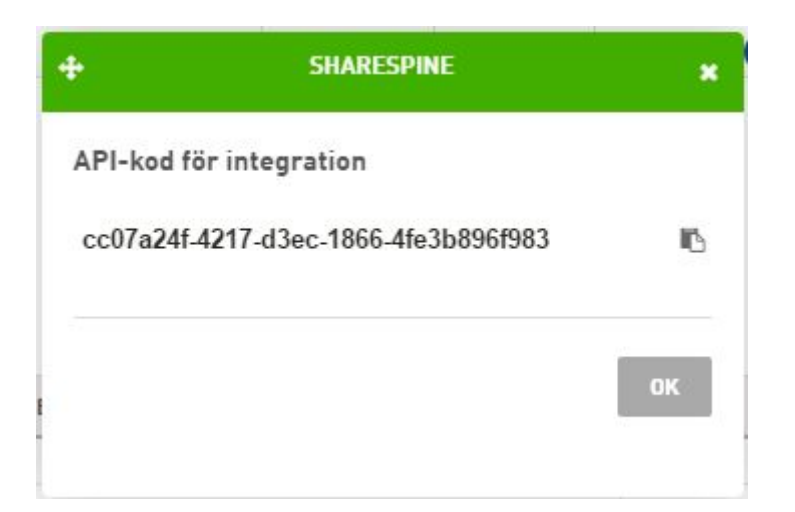

1.4) Lägg till dina API-uppgifter i Tictail - Fortnox - Appen.

För att aktivera syncen måste den översta inställningen vara ibockad. Vill du arbeta med Fortnox eller Tictail utan att dessa syncar? Då kan du bocka ur denna inställningen och spara.

Vissa väljer att ha ogiltliga tecken i sina produkter. Dessa tecken tillåter inte Fortnox och det kommer bli ett felmeddelande. Då kan Sharespine-appen hjälpa dig med detta genom att bocka i inställningen "Filtrera bort ogiltliga tecken". Klicka sedan på "Spara".

| ortnox API-Key | e592c07b-3785-3fcd-aa6e-f6a02cf30622 |
|----------------|--------------------------------------|
|                |                                      |
| Aktiv: Ja      |                                      |
| Filtrera bor   | t ogiltiga tecken                    |

http://bit.ly/ottilatna-tecken

# 1.5) Hittar du inte till inställningarna (Marknadsplats-butik i Tictail)?

Gå till admin i din marknadsplats butik på Tictail och tryck på symbolen med fyra stycken fyrkanter - Klicka sedan "Fortnox by Sharespine".

| 🖀 Min butik | v VI Viktor   | r Larsson | 'nÔ | Shopp | ingbag |
|-------------|---------------|-----------|-----|-------|--------|
|             | Prova Plus    | Ω         |     | 1     | (j)    |
| App-bu      | tik           |           |     |       |        |
| Fortnox     | by Sharespine |           | 7   |       |        |

2) Läs igenom guiden nedan och komplettera med det som fattas i er Fortnox installation.

- Ett villkor för att synkningen skall fungera är att ni lägger till 3 (SKU) artiklar i er Fortnox installation.

Gå till artiklar genom att klicka på "Register" och sedan "Artiklar".

Lägg till sedan en nya artiklar med instruktionerna på nästa bild.

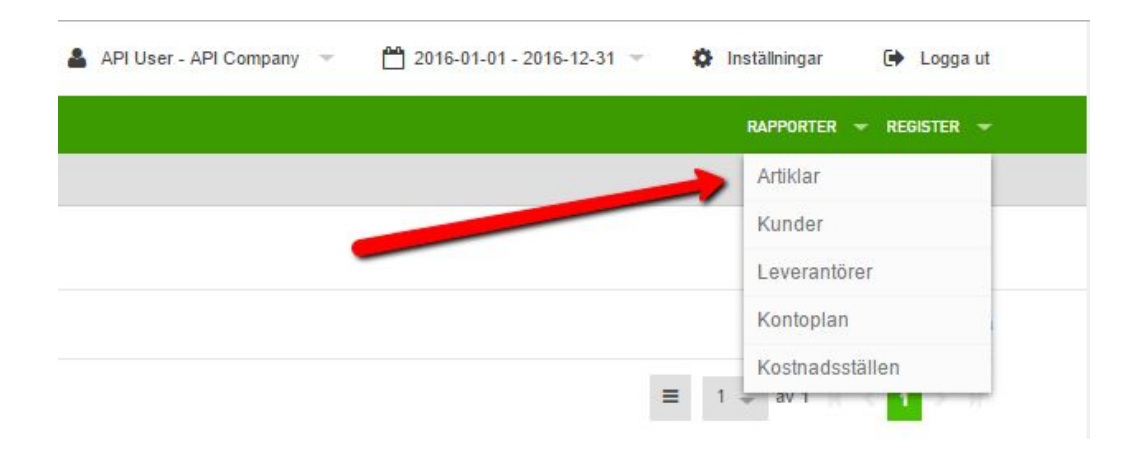

Lägg till dessa artiklar

"fraktavg"

"expavg"

"rabatt"

### ARTIKEL FRAKTAVG - FRAKTAVG

| GRUNDUPPGIFTER     | LAGERUPPGIFTER    | AFFÄRSHÄNDELSER |                             |  |
|--------------------|-------------------|-----------------|-----------------------------|--|
| Artikelnummer      |                   |                 | Benämning                   |  |
| fraktavg           |                   |                 | fraktavg                    |  |
| EAN                |                   |                 | Tillverkare                 |  |
|                    |                   |                 | Tillverkare                 |  |
| Leverantör         |                   |                 | Tillverkarens artikelnummer |  |
| Leverantörsnr, Nam | n, Org-/Personnr, | Bg/Pg           |                             |  |

**3)** När du har installerat och aktiverat ordersynkningen mellan Tictail och Fortnox så kommer alla orders från Tictail hämtas var 15 min och hamna under orders i Fortnox för vidarehantering och bokföring i Fortnox

| ۲     |                                                                                   | RTI                                | NOX                                                            |                                                                                                    |                             |            | API User - API Company                                                                         | - 2016-01-                                                            | 01 - 2016-12-31 👻                                         | Inställr                                     | ningar |
|-------|-----------------------------------------------------------------------------------|------------------------------------|----------------------------------------------------------------|----------------------------------------------------------------------------------------------------|-----------------------------|------------|------------------------------------------------------------------------------------------------|-----------------------------------------------------------------------|-----------------------------------------------------------|----------------------------------------------|--------|
| LOBBY | BOKFÖRING L                                                                       | EVERANTÖ                           | ÍRSFAKTUROR                                                    | OFFERTER ORDER                                                                                             | FAKTURERING                 | ARKIVPLATS |                                                                                                |                                                                       |                                                           | RAP                                          | PORTER |
| ORD   | IER                                                                               |                                    |                                                                |                                                                                                    |                             |            |                                                                                                |                                                                       |                                                           |                                              |        |
| ORD   | ER - LISTA 🤍                                                                      | Ordern                             | r, Kundnr, Nan                                                 | nn                                                                                                    | Utökad sökning              |            |                                                                                                |                                                                       |                                                           |                                              |        |
|       |                                                                                   |                                    |                                                                |                                                                                                    |                             |            |                                                                                                |                                                                       |                                                           |                                              |        |
| Alla  | Ej fakturerade                                                                    | Ej                                 | fakturerade förf                                               | fallna Fakturerad                                                                                          | e Makulerad                 | le         | Dina orders                                                                                    | från tictail harr                                                     | nar här                                                   | 26 - a                                       | v 26 🔣 |
| Alla  | Ej fakturerade                                                                    | Ej                                 | fakturerade förf                                               | Fakturerad                                                                                                 | le Makulerad                | LEVDATUM   | ORDERDATUM                                                                                     | från tictail harr                                                     | ordervärde                                                | 26 – a<br>VALUTA                             | v 26   |
| Alla  | Ej fakturerade<br>ORDERNR<br>1000040430                                           | Ej<br>TYP<br>O                     | fakturerade förf<br>KUNDNR<br>33511                            | Fakturerad                                                                                                 | le Makulerad                | LEVDATUM   | ORDERDATUM<br>2016-06-27                                                                       | från tictail ham<br>TOTALT<br>11,00                                   | ORDERVÄRDE<br>0,80                                        | 26 <del>-</del> a<br>VALUTA<br>SEK           | v 26 H |
| Alla  | Ej fakturerade<br>ORDERNR<br>1000040430<br>1000040429                             | Ej<br>TYP<br>O<br>O                | fakturerade förf<br>KUNDNR<br>33511<br>34954                   | Faktureradi<br>NAMN<br>Pernilla Larsson<br>Sefsefsef Sefsefs                                               | efs                         | LEVDATUM   | ORDERDATUM<br>2016-06-27<br>2016-06-27                                                         | från tictail ham<br>TOTALT<br>11,00<br>539,00                         | ORDERVÄRDE<br>0,80<br>400,00                              | 26 - a<br>VALUTA<br>SEK<br>SEK               | v 26   |
|       | Ej fakturerade<br>ORDERNR<br>1000040430<br>1000040429<br>1000040428               | Ej<br>TYP<br>O<br>O<br>O           | fakturerade förf<br>KUNDNR<br>33511<br>34954<br>33511          | Aatlna Fakturerado<br>NAMN<br>Pernilla Larsson<br>Sefsefsef Sefsefs<br>Gunhild Fiskardot                   | le Makulerad<br>lefs<br>ter | LEVDATUM   | ORDERDATUM           2016-06-27           2016-06-27           2016-06-27           2016-06-27 | TOTALT           11,00           539,00           60,00               | ORDERVÄRDE           0,80           400,00           0,80 | 26 - a<br>VALUTA<br>SEK<br>SEK<br>SEK        | × 26   |
| Alla  | Ej fakturerade<br>ORDERNR<br>1000040430<br>1000040429<br>1000040428<br>1000040427 | Ej<br>TYP<br>0<br>0<br>0<br>0<br>0 | fakturerade förf<br>KUNDNR<br>33511<br>34954<br>33511<br>33511 | Allna Paktureradi<br>NAMN<br>Pernilla Larsson<br>Sefsefsef Sefsefs<br>Gunhild Fiskardott<br>Yosef Levander | e Makulerad<br>efs<br>ter   | LEVDATUM   | ORDERDATUM<br>2016-06-27<br>2016-06-27<br>2016-06-27<br>2016-06-27                             | Total           11,00           539,00           60,00           2,00 | CRDERVÄRDE<br>0,80<br>400,00<br>0,80<br>0,80              | 26 - a<br>VALUTA<br>SEK<br>SEK<br>SEK<br>SEK | × 26   |

# Konfigurera Fortnox (extra konfiguration vid behov)

Det finns det några inställningar som du kan fundera på att genomföra som kan förenkla bokföringen av dina orders och vi kan börja med "**Betalningsvillkor**".

### Betalsätt i Tictail:

Default betalsätt i Tictail är PayPal och/eller Stripe som båda kan aktiveras i Tictails admin. I tillägg kan du som kund aktivera appen "Klarna". På dina orders från Tictail kommer du få med information om vilket betalsätt som kunden har betalt med om du lägger in dessa betalsätt som "**Betalningsvillkor**" i Fortnox.

| 3etalsätt |          |       |   | Betalningsvi | llkor         |         |                    |   |
|-----------|----------|-------|---|--------------|---------------|---------|--------------------|---|
| KOD       | TEXT     | KONTO |   | KOD          | TEXT          | FÖRVALT | PAMINNELSE SKICKAS |   |
| BG        | Bankgiro | 1930  | Û | 0            | 0 dagar       | 0       |                    | Ô |
| PG        | Plusgiro | 1920  | Ô | 10           | 10 dagar      | 0       |                    | Ê |
| PP        | PayPal   | 1931  | 面 | 15           | 15 dagar      | 0       |                    | Ô |
|           |          |       | Ô | 20           | 20 dagar      | 0       |                    | Ô |
|           |          |       |   | 30           | 30 dagar      | 0       |                    | Ê |
|           |          |       |   | AG           | Autogiro      | 0       |                    | Ô |
|           |          |       |   | KC           | Klarna Checko | 0       |                    | Ô |
|           |          |       |   | к            | Kontant       | 0       |                    | Ô |
|           |          |       |   | PP           | paypal        | 0       |                    | Ô |
|           |          |       |   | PF           | Postförskott  | 0       |                    | Ô |
|           |          |       |   |              |               | 0       |                    | Ô |

## Koden ni skall använda i Fortnox är:

- PP = paypal (med små bokstäver)
- SP = stripe (med små bokstäver)
- KC = Klarna Checkout

|                                    | -         |                            |                   |         |              | On Kaniam     | R v     | roditunaturalina A E | klor |
|------------------------------------|-----------|----------------------------|-------------------|---------|--------------|---------------|---------|----------------------|------|
| and                                | -         |                            |                   | "       | ISTÄLLNINGAR |               |         |                      |      |
| 33511 - Yosef Levander             | BOKFÖ     | RING LEVERANTÖRSFAKT       | UROR OFFERT/ORDER | FAKTURE | RING ARKIVP  | LATS          |         |                      |      |
|                                    | ✓ Betal   | sätt och betalningsvillkor |                   |         |              |               |         |                      |      |
| <ul> <li>Orderuppgifter</li> </ul> | Patalaätt |                            |                   |         | Potolningou  | Weer          |         |                      |      |
| letalningsvillkor                  | KOD       | TEXT                       | KONTO             |         | KOD          | TEXT          | FÖRVALT | PÅMINNELSE SKICKAS   |      |
| paypal                             | BG        | Bankgiro                   | 1930              | 向       | 0            | 0 dagar       | 0       |                      | 向    |
| ert ordernummer                    | PG        | Plusgiro                   | 1920              | Ô       | 10           | 10 dagar      | 0       |                      | Ê    |
| 5376684                            | PP        | PayPal                     | 1931              | 1       | 15           | 15 dagar      | 0       |                      | Û    |
| tiketter                           |           |                            |                   | Ō       | 20           | 20 dagar      | 0       |                      | Û    |
|                                    |           |                            |                   |         | 30           | 30 dagar      | 0       |                      | Û    |
|                                    |           |                            |                   |         | AG           | Autogiro      | 0       |                      | Û    |
| <ul> <li>Kunduppgifter</li> </ul>  |           |                            |                   |         | KC           | Klarna Checko | 0       |                      | Û    |
| lamn                               |           |                            |                   |         | к            | Kontant       | 0       |                      | Ô    |
| Yosef Levander                     |           |                            |                   | -       | PP           | paypal        | 0       |                      | ê    |
| Organisationsnummer                |           |                            |                   |         | PF           | Postförskott  | 0       |                      | Û    |
|                                    |           |                            |                   |         |              |               | 0       |                      | Ê    |

# Fraktsätt i Tictail och Fortnox:

| DHL                   |  |
|-----------------------|--|
| Charge flat rate      |  |
| Europe, World, Sweden |  |
|                       |  |
|                       |  |
| Add shipping option   |  |

När det gäller "Leveransvillkor (Fraktsätt)" så kan ni göra på samma sätt som under "Betalsätt och Betalningsvillkor" och ni kan välja koder själva. Det är den information som står i "Texten" som gäller.

P = Posten UPS = ups world ease DHLSERVICEPOINT = DHL - Servicepoint DHL = DHL Cargo MC- Malmö Cykelbud osv..

| BOKFÖRIN                    | NG LEVERANTÖR                                         | SFAKTUROR                                                       | OFFERT/ORD    | ER FA                                                     | KTURERING                                                                   | ARKIVPLAT                            | S                                                                                 |                                                                  | I                                                                                                |                                                      | Q                       |                                                                                                    |                                                                                                    |                                                                                                    |
|-----------------------------|-------------------------------------------------------|-----------------------------------------------------------------|---------------|-----------------------------------------------------------|-----------------------------------------------------------------------------|--------------------------------------|-----------------------------------------------------------------------------------|------------------------------------------------------------------|--------------------------------------------------------------------------------------------------|------------------------------------------------------|-------------------------|----------------------------------------------------------------------------------------------------|----------------------------------------------------------------------------------------------------|----------------------------------------------------------------------------------------------------|
|                             |                                                       |                                                                 |               |                                                           |                                                                             |                                      |                                                                                   |                                                                  |                                                                                                  |                                                      |                         |                                                                                                    |                                                                                                    |                                                                                                    |
| Leveran                     | issätt och leverans                                   | svillkor                                                        |               |                                                           |                                                                             |                                      |                                                                                   |                                                                  |                                                                                                  |                                                      |                         | Prislista                                                                                                    |                                                                                                    |                                                                                                    |
| everanssät                  | t                                                     |                                                                 |               |                                                           | Leve                                                                        | eransvillkor                         |                                                                                   |                                                                  |                                                                                                  |                                                      |                         | Prislista A                                                                                                    |                                                                                                    |                                                                                                    |
| OD                          | TEXT                                                  |                                                                 |               |                                                           | KOD                                                                         | D TI                                 | EXT                                                                               |                                                                  |                                                                                                  |                                                      |                         | Valuta                                                                                                    |                                                                                                    | ĸ                                                                                                    |
| DHLSER                      | DHL - Servicep                                        | oint                                                            |               | Ô                                                         | FK                                                                          | F                                    | Fritt kund                                                                        |                                                                  | Î                                                                                                |                                                      |                         | SEK                                                                                                    |                                                                                                    |                                                                                                    |
| HĂM                         | Hämtas                                                |                                                                 |               | Ô                                                         | FV                                                                          | L F                                  | Fritt vårt lager                                                                  |                                                                  | Î                                                                                                |                                                      |                         |                                                                                                    |                                                                                                    |                                                                                                    |
| <1                          | Kalle levererar                                       |                                                                 |               | Ŵ                                                         | MC                                                                          |                                      | Malmö cykelbud                                                                    |                                                                  | Î                                                                                                |                                                      |                         |                                                                                                    |                                                                                                    |                                                                                                    |
| MC                          | Malmö Cykelbu                                         | d                                                               |               | Û                                                         | UP                                                                          | PS L                                 | ups world ease                                                                    |                                                                  | Ô                                                                                                |                                                      |                         |                                                                                                    |                                                                                                    |                                                                                                    |
| P                           | Posten                                                | _                                                               |               | <b></b>                                                   |                                                                             |                                      |                                                                                   |                                                                  | Ŵ                                                                                                |                                                      |                         |                                                                                                    |                                                                                                    |                                                                                                    |
| UPS                         | ups world ease                                        |                                                                 |               | Û                                                         |                                                                             |                                      |                                                                                   |                                                                  |                                                                                                  |                                                      |                         | Telefore                                                                                                    |                                                                                                    |                                                                                                    |
|                             |                                                       |                                                                 |               |                                                           |                                                                             |                                      |                                                                                   |                                                                  |                                                                                                  |                                                      |                         | Telefon                                                                                                    |                                                                                                    |                                                                                                    |
|                             |                                                       |                                                                 |               |                                                           |                                                                             |                                      |                                                                                   |                                                                  |                                                                                                  |                                                      |                         | Leveransvil                                                                                                    | lkor                                                                                                    |                                                                                                    |
|                             | Fakt<br>201                                           | uradatum<br>16-09-29                                            |               | F                                                         | örfallodatum<br>2016-09-29                                                  |                                      | Fakturaty<br>Fak                                                                  | yp<br>ttura Ko                                                   | ontantfaktura                                                                                    | K                                                    | editfaktura<br>Ja       | Nej                                                                                                    |                                                                                                    |                                                                                                    |
| Leveran<br>Kungs            | Fakt<br>201<br>Isadress<br>Igatan 38                  | uradatum<br>16-09-29                                            |               | F                                                         | Förfallodatum<br>2016-09-29<br>Postnr<br>411 19                             | Ort<br>Got                           | Fakturaty<br>Fak                                                                  | yp<br>ttura Ko<br>Di                                             | veranssätt<br>1L                                                                                 | KI                                                   | edilfaktura<br>Ja       | Nej                                                                                                    | •                                                                                                    |                                                                                                    |
| Leverar<br>Kungs<br>Leverar | Fakt<br>201<br>Isadress<br>Isadress<br>Isadress 2     | uradatum<br>16-09-29                                            |               | F                                                         | Förfallodalum<br>2016-09-29<br>Postnr<br>411 19<br>Land                     | Ort<br>Got                           | Fakturaty<br>Fak                                                                  | /p<br>ktura Kc                                                   | veranssätt<br>1L<br>veransvilikoi                                                                | K                                                    | editfaktura<br>Ja       | Nej                                                                                                    | ~                                                                                                    |                                                                                                    |
| Leverar<br>Kungs<br>Leverar | Fakt<br>201<br>nsadress<br>ogatan 38<br>nsadress 2    | uradatum<br>16-09-29                                            |               | F                                                         | Postnr<br>411 19<br>Land<br>Sverige                                         | Ort                                  | Fakturah                                                                          | yp<br>ktura Kc                                                   | veranssätt<br>IL<br>Veransviliko                                                                 | Ki<br>e 5 Days                                       | edilfaktura             | Nej                                                                                                    | •                                                                                                    |                                                                                                    |
| Leverar<br>Kungs<br>Leverar | Fakt<br>201<br>Insadress<br>Ingatan 38<br>Insadress 2 | uradatum<br>66-09-29                                            |               | F F                                                       | Förfallodatum<br>2016-09-29<br>Postnr<br>411 19<br>Land<br>Sverige<br>ENHET | Ort<br>Got                           | Fakturaty<br>Fak<br>thenburg                                                      | yp<br>ttura Ko<br>Di<br>SUMMA                                    | veranssätt<br>IL<br>Vord Wid<br>KONTO                                                            | Kr<br>e 5 Days<br>MOMS                               | editfaktura<br>Ja       | Nej                                                                                                    | ▼<br>▼<br>TG%t2                                                                                               |                                                                                                    |
| Leveran<br>Kungs<br>Leveran | Fakt<br>201<br>Insadress<br>Ingatan 38<br>Insadress 2 | uradatum<br>16-09-29                                            |               | ANTAL                                                     | Postnr<br>411 19<br>Land<br>Sverige<br>ENHET                                | Ort<br>Got<br>A-PRIS<br>6.25         | Fakturaty<br>Fak<br>thenburg<br>RABATT                                            | yp<br>titura Ko<br>Di<br>SUMMA<br>6.25                           | veranssätt<br>IL<br>Vord Wid<br>KONTO<br>3011                                                    | Ki<br>e 5 Days<br>MOMS<br>25                         | editfaktura<br>Ja       | Nej<br>K.SALDO                                                                                                    | ▼<br>▼<br>100.00                                                                                              | ii official                                                                                                    |
| Leveran<br>Kungs<br>Leveran | Fakt<br>201<br>Insadress<br>logatan 38<br>Insadress 2 | uradatum<br>16-09-29                                            |               | F<br>(1)<br>(1)<br>(1)<br>(1)<br>(1)<br>(1)<br>(1)<br>(1) | Postnr<br>411 19<br>Land<br>Sverige                                         | Ort<br>Got<br>A-PRIS<br>6,25         | Takturah<br>Fakturah<br>Fak<br>thenburg<br>RABATT                                 | yp<br>ttura Ko<br>Di<br>Le <sup>o</sup><br>Di<br>SUMMA<br>6,25   | veranssätt<br>IL<br>veransvilikoi<br>IL Word Wid<br>KONTO<br>3011<br>3011                        | e 5 Days<br>MOMS<br>25<br>25                         | editfaktura<br>Ja       | Nej<br>K.SALDO<br>-10,00                                                                                                    | ▼<br>▼<br>100,00<br>0.00                                                                                      | 1 •                                                                                                    |
| Leverar<br>Kungs<br>Leverar | Fakt<br>201<br>nsadress<br>egatan 38<br>nsadress 2    | uradatum<br>(6-09-29                                            |               | F F F F F F F F F F F F F F F F F F F                     | Förfallodatum<br>2016-09-29<br>Postnr<br>411 19<br>Land<br>Sverige<br>ENHET | Ort<br>Got<br>Å-PRIS<br>6,25<br>6,25 | Takturah<br>Fakturah<br>Fak<br>thenburg<br>RABATT                                 | yp<br>ttura Ko<br>Le<br>Di<br>EQ<br>SUMMA<br>6,25<br>6,25        | veranssätt<br>IL<br>wordensvillkoi<br>IL word Wid<br>KONTO<br>3011<br>3011                       | Ki<br>8 ± 5 Days<br>MOMS<br>25<br>25<br>25           | editfaktura             | Nej<br>K.SALDO<br>-10,00<br>-10,00                                                                                                    | ▼<br>▼<br>100,00<br>0,00<br>0,00                                                                              |                                                                                                    |
| Leveran<br>Kungs<br>Leveran | Fakt<br>201<br>nsadress<br>ingatan 38<br>nsadress 2   | uradatum<br>(6-09-29                                            |               | F F F F F F F F F F F F F F F F F F F                     | Förfallodatum<br>2016-09-29<br>Postnr<br>411 19<br>Land<br>Sverige<br>ENHET | Ort<br>God<br>Å-PRIS<br>6,25<br>6,25 | Ta Fakturah<br>Fak<br>Fak<br>Fak<br>Fak<br>Fak<br>Fak<br>Fak<br>Fak<br>Fak<br>Fak | yp<br>ttura Ko<br>Le <sup>o</sup><br>Di<br>SUMMA<br>6,25<br>6,25 | veranssätt<br>IL<br>VeransvillKoi<br>IL Word Wid<br>Soll<br>3011<br>3011                         | Ki<br>8 5 Days<br>MOMS<br>25<br>25<br>25<br>25<br>25 | KS                      | Nej<br>K.SALDO<br>-10,00<br>-10,00<br>-10,00<br>-10,00                                                                                                    | ▼ ▼ TG % t3 100,00 0,00 100,00 0,00                                                                           |                                                                                                    |
| Leveran<br>Kungs<br>Leveran | Fakt<br>201<br>Isadress<br>ogatan 38<br>Isadress 2    | uradatum<br>(6-09-29                                            |               | F<br>F<br>ANTAL<br>1,00                                   | Postnr<br>411 19<br>Land<br>Sverige                                         | Ort<br>Got<br>Å-PRIS<br>6,25<br>6,25 | thenburg                                                                          | yp<br>ttura Ko<br>Le<br>Di<br>Le<br>SUMMA<br>6,25<br>6,25        | veranssätt<br>iL<br>veransvilikoi<br>iL Word Wid<br>iL Word Wid<br>i<br>i 3011<br>3011<br>3011   | Ki<br>e 5 Days<br>MOMS<br>25<br>25<br>25<br>25       | editfaktura<br>Ja<br>KS | Nej<br>K.SALDO<br>-10,00<br>-10,00<br>-10,00                                                                                                    | <ul> <li>▼</li> <li>▼</li> <li>TG % t3</li> <li>100,00</li> <li>0,00</li> <li>100,00</li> <li>0,00</li> </ul> |                                                                                                    |
| Leverar<br>Kungs<br>Leverar | Fakt<br>201<br>1sadress<br>1sadress 2                 | uradatum<br>16-09-29                                            |               | F<br>F<br>ANTAL<br>1,00                                   | Postnr<br>411 19<br>Land<br>Sverige                                         | Ort<br>Got<br>A-PRIS<br>6,25<br>6,25 | Fakturaty<br>Fak<br>thenburg                                                      | yp<br>ttura Ko<br>Di<br>SUMMA<br>6,25<br>6,25                    | veranssätt<br>IL<br>veransvillkor<br>IL Word Wid<br>IL Word Wid<br>3011<br>3011<br>3011          | Ki<br>0 5 Days<br>0 5 Days<br>25<br>25<br>25<br>25   | KS                      | Nej<br>K.SALDO<br>-10,00<br>-10,00<br>-10,00                                                                                                    | ▼<br>▼<br>TG % t2<br>100,00<br>0,00<br>100,00<br>0,00                                                         |                                                                                                    |
| Leverar<br>Kungs<br>Leverar | rsadress<br>gatan 38<br>isadress 2                    | uradatum<br>16-09-29                                            |               | ANTAL 1,00                                                | Postnr<br>411 19<br>Land<br>Sverige                                         | Ort<br>Got<br>A-PRIS<br>6,25<br>6,25 | Fakturaty<br>Fak                                                                  | VP<br>tura Kc<br>Le<br>Di<br>SUMMA<br>6,25<br>6,25               | veranssätt<br>IL<br>Veransvilikor<br>IL Word Wid<br>IL Word Wid<br>3011<br>3011<br>3011          | Ki<br>0 5 Days<br>25<br>25<br>25<br>25               | KS                      | Nej<br>K.SALDO<br>-10,00<br>-10,00<br>-10,00<br>10,00<br>-10,00<br>-10,00 | ▼<br>▼<br>TG % t2<br>100,00<br>0,00<br>100,00<br>0,00<br>0,00                                                 |                                                                                                    |
| Leverar<br>Kungs<br>Leverar | rsadress<br>gatan 38<br>nsadress 2                    | uradatum<br>16-09-29                                            |               | ANTAL<br>1,00<br>2,00                                     | Postnr<br>411 19<br>Land<br>Sverige                                         | Ort<br>Got<br>A-PRIS<br>6,25<br>6,25 | Fakturaty<br>Fak                                                                  | yp<br>tura Kc<br>Le<br>Di<br>SUMMA<br>6,25<br>6,25               | veranssätt<br>IL<br>Veransviliko<br>IL Word Widd<br>XONTO<br>3011<br>3011<br>3011                | Ki<br>e 5 Days<br>MOMS<br>25<br>25<br>25<br>25       | KS                      | Nej<br>K.SALDO<br>-10,00<br>-10,00<br>-10,00<br>0<br>-10,00<br>-10,000<br>-10,00<br>-10,00<br>-10,00<br>-10,00<br>-10,00    | ▼ ▼ TG % t2 100,00 0,00 100,00 0,00 0,00                                                                      |                                                                                                    |
| Leverar<br>Kungs<br>Leverar | raktavgift Fa                                         | uradatum<br>16-09-29                                            | Fakturarabatt | F<br>F<br>M<br>ANTAL<br>1,00<br>1,00<br>(%)               | Postnr<br>411 19<br>Land<br>ENHET                                           | Ort<br>Got<br>Å-PRIS<br>6,25<br>6,25 | Pakturaty<br>Fak<br>Itenburg<br>RABATT                                            | yp<br>tura Kc<br>Le<br>Di<br>SUMMA<br>6,25<br>6,25               | veranssätt<br>HL<br>veransvilko<br>Konto<br>3011<br>3011<br>3011<br>3011<br>3011                 | Ki<br>b 5 Days<br>MOMS<br>25<br>25<br>25<br>25       | editfaktura<br>Ja<br>КS | Nej  K.SALDO                                                                                                    | ▼<br>▼<br>TG % t2<br>100,00<br>0,00<br>100,00<br>0,00<br>0,00                                                 |                                                                                                    |
| Leverar                     | raktavgit<br>12,50                                    | uradatum<br>(6-09-29                                            | Fakturarabatt | E F F F F F F F F F F F F F F F F F F F                   | Postnr<br>411 19<br>Land<br>Sverige                                         | Ort<br>Got<br>6,25<br>6,25           | Thenburg                                                                          | yp<br>tura Ko<br>Lee<br>Di<br>SUMMA<br>6,25<br>6,25              | veranssätt<br>4L<br>veransvillkor<br>3011<br>3011<br>3011<br>3011<br>3011<br>Brutto<br>10,00     | Ki<br>e 5 Days<br>25<br>25<br>25<br>25               | editfaktura<br>Ja       | Nej<br>K.SALDO<br>-10,00<br>-10,00<br>-10,00<br>-10,00<br>2<br>2<br>2,000                                                                                                    | ▼<br><b>TG % t3</b><br>100,00<br>0,00<br>100,00<br>0,00<br>0,00                                               | 1 +<br>1 +<br>1 +<br>1 +<br>1 +<br>1 +<br>1 +<br>1 +<br>1 +<br>1 +                                                         |
| Leverar<br>Kungs<br>Leverar | raktavgift<br>12,50                                   | uradatum<br>(6-09-29                                            | Fakturarabatt | E F F F F F F F F F F F F F F F F F F F                   | Postnr<br>411 19<br>Land<br>Sverige                                         | Ort<br>Got<br>A-PRIS<br>6,25<br>6,25 | Takturaty<br>Fakturaty<br>RABATT                                                  | yp<br>tura Ko<br>Di<br>SUMMA<br>6,25<br>6,25                     | veranssätt<br>4L<br>veransvillkor<br>3011<br>3011<br>3011<br>3011<br>3011<br>3011<br>3011<br>301 | Ki<br>8 5 Days<br>25<br>25<br>25<br>25               | editfaktura<br>Ja<br>КS | Nej<br>K.SALDO<br>-10,00<br>-10,00<br>-10,00<br>20,00<br>Moms                                                                                                    | ▼<br><b>TG % t3</b><br>100,00<br>0,00<br>100,00<br>0,00<br>0,00                                               | 0 +<br>0 +<br>0 +<br>0 +<br>0 +<br>0 +<br>0 +<br>0 +<br>1 -<br>1 -<br>1 -<br>1 -<br>1 -<br>1 -<br>1 -<br>1 -<br>1 -<br>1 - |
| Leverar<br>Kungs<br>Leverar | raktavgitt<br>12,50<br>mall                           | uradatum<br>(6-09-29<br>kturaavgift<br>0,00<br>Språk<br>Svenska | Fakturarabatt | E 1 2 2 2 2 2 2 2 2 2 2 2 2 2 2 2 2 2 2                   | Postnr<br>411 19<br>Land<br>Sverige                                         | Ort<br>Got<br>6,25<br>6,25           | Fakturaty<br>Fak<br>henburg<br>13<br>13<br>13<br>13<br>13<br>13<br>13<br>13       | yp<br>ttura Ko<br>Lee<br>Dł<br>SUMMA<br>6,25<br>6,25             | veranssätt<br>4L<br>veransvilikoi<br>3011<br>3011<br>3011<br>3011<br>3011<br>3011<br>3011<br>301 | Ki<br>s 5 Days<br>25<br>25<br>25<br>25               | editfaktura<br>Ja       | Nej<br>K.SALDO<br>4.10,00<br>-10,00<br>-10,00<br>-10,00<br>20,00<br>Moms<br>5,00                                                                                                    | ▼<br>TG % t3<br>100,00<br>0,00<br>100,00<br>0,00<br>21                                                        | 0 +<br>0 +<br>0 +<br>0 +<br>0 +<br>0 +<br>0 +<br>0 +<br>0 +<br>0 +                                                         |

# **Bokföringsrutiner i Fortnox**

När det gäller rutiner hur ni skall bokföra era order så finns det 2 sätt som vi testat, men här bör ni bli eniga med den som sköter er redovisning, de sätt som vi beskriver nedan är förslag och inte verifierade med revisor.

# Alt 1- Kreditfaktura. (Rekommenderas)

Rutinen i detta fall är att du från din Tictailorder skapa en "Kreditfaktura" i Fortnox och sedan boka in betalningen från betalsätt XXX på ett separat konto i kontoplanen.

**Notera**; Att de konto som ni skall använda , dvs de betalsätt som ni har i er webshop **måste läggas till i Kontoplanen**. I detta fall har vi skapat konto 1931 för alla PayPal betalningar.

# Fördelar:

- Fördelen med detta sättet att arbeta är att man då kan jobba med orderhanteringen i "bulk", d.v.s att du kan markera flera order och skapa fakturor av dem för din bokföring i ett grepp. Nyckeln är att göra vecko eller månadsavstämning och beroende på hur underlaget ser ut från respektive betalsätt så bokar man upp avgifter moms på avgifter etc. i bulk och inte per order.

## Nackdelar:

- Nackdelen är att du måste vara noga med att också boka upp inbetalningen inom rimlig tid då det annars kan skapas "påminnelser" eftersom detta är kreditfakturor som står obetalda så länge de inte bokförs.

Detta är ifs. inget problem om ni BARA har webbförsäljning, men har ni "blandad försäljning" från flera olika kanaler för det också skapas "vanliga" fakturor i Fortnox, så kan de "slinka" igenom en påminnelsefaktura på en webborder som redan är betald, om ni inte är observanta.

| 1910 | Kassa                                    | 7281 |
|------|------------------------------------------|------|
| 1920 | PlusGiro                                 | 7281 |
| 1930 | Företagskonto / checkkonto / affärskonto | 7281 |
| 1931 | PayPal                                   |      |
| 1940 | Övriga bankkonton                        | 7281 |

Rutinen kan i.f.s. vara att man bokar upp inbetalningen vid samma tillfälle som fakturorna skapas. Enklast är då att boka upp hela beloppet för att sedan stämma av månadens avgifter etc. från Paypal i en verifikation. Se illustrationen nedan.

| <b>KUNDFAKT</b><br>ଜୁ | URA 8320000                                                                          | 20    | DCR: 83200002018<br>/ER.NR: |               |          |              |          |                   |     |              |                         |           |                 | + SKAP         | A NY 🔳  | VISA   | LISTA          |    |
|-----------------------|--------------------------------------------------------------------------------------|-------|-----------------------------|---------------|----------|--------------|----------|-------------------|-----|--------------|-------------------------|-----------|-----------------|----------------|---------|--------|----------------|----|
|                       |                                                                                      |       | 🗅 sk                        | apa kreditfal | ktura    | Inbeta       | ningar   | C Kopiera         | V   | Kreditupplys | ning                    | 🔒 Ej klar | D K             | ommentar       | 🖨 Fo    | irhand | sgrans         | ka |
| lund                  |                                                                                      |       |                             | Fakt          | uradatun | 1            | Förf     | allodatum         |     | Faktura      | typ                     |           | Kredi           | tfaktura       |         |        |                |    |
| 3511 - Pernill        | la Larsson                                                                           |       |                             | 201           | 6-06-27  | · [          | 20       | 16-06-27          |     | Fak          | tura I                  | Kontantfa | Ja              | Nej            |         |        |                |    |
| Fakturauppg           | ifter                                                                                |       |                             |               |          |              |          |                   |     |              |                         |           |                 |                |         |        |                |    |
| etalningsvillkor      |                                                                                      |       | Vår referer                 | าร            |          |              | Ko       | stnadsställe (Ks) |     |              | F                       | Prislista |                 | Priser inkl. m | oms     |        |                |    |
| aypal                 | ngsvilikor Vår refer<br>emummer<br>568 Ny inbetalning<br>er BETALDATUM<br>2016-06-27 |       |                             |               |          | INBET        | ALNINGAR |                   |     |              |                         |           | × <sup>Ja</sup> | Nej            |         |        |                |    |
| t ordernumme          | er BETALDATUM 2016-06-27                                                             |       |                             |               |          |              |          |                   |     |              |                         |           | Enh             | et             |         |        |                |    |
| 377668                | duppsjifter                                                                          |       |                             |               |          |              |          |                   |     |              |                         |           | 1               |                |         |        | 1              |    |
| ketter                | Ny inbetaining<br>BETALDATUM<br>2016-08-27                                           |       |                             | S             | ALDO SEK |              |          |                   |     |              | BETALT SE               | к         |                 |                |         |        |                |    |
|                       |                                                                                      | 2016- | 06-27                       |               |          | 11,00        |          |                   |     |              |                         | 11,0      | 0 B             |                |         |        |                |    |
| Kunduppgifte          | r                                                                                    |       |                             |               |          |              |          |                   |     |              |                         |           |                 | _              |         |        |                | 1  |
| Leveransupp           | Kunduppgifter                                                                        |       |                             |               |          |              |          | AVE               | RYT | ✓ Banks      | giro (1930              | , ]       | BOKFÖR          |                |         |        |                |    |
| ARTIKELNR             | BENÄMNING                                                                            |       |                             |               |          |              |          |                   |     | Plusg        | iro (1920)<br>al (1931) |           |                 | SALDO          | TG % t3 |        |                |    |
| m5N                   | Domherre                                                                             |       |                             |               | 1.00     |              | 1.00     | 13                |     | 1.00         | 3011                    | 25        |                 | -698.82        | 100.00  | P      | 向 <del>4</del> | -  |
|                       |                                                                                      |       |                             |               |          |              |          |                   |     |              |                         |           |                 |                |         | D      | ê 4            |    |
|                       |                                                                                      |       |                             |               |          |              |          |                   |     |              |                         |           |                 |                |         | ۵      | ê +            | •  |
|                       |                                                                                      |       |                             |               | 1,00     |              |          |                   |     |              |                         |           |                 |                | 100,00  |        |                |    |
| kturatext             | uratext Frakt                                                                        |       | Fraktav                     | gift Faktu    | raavgift | Fakturarabat | t (%)    |                   |     | Netto        |                         | Brutto    | Totalt e        | xkl. moms      |         |        | Total          | t  |
|                       |                                                                                      |       | 10,0                        | 00            | 0,00     | 0,00         |          |                   |     | 0,80         |                         | 0,80      |                 | 8,80           |         |        | 11,00          | )  |
|                       |                                                                                      |       | Utskriftsma                 | all           | Språk    |              |          |                   |     |              | Öres                    | utjämning |                 | Moms           |         | Att b  | etala          | 1  |
|                       |                                                                                      |       | Standardm                   | iall 🔻        | Svensk   | a 👻          |          |                   |     |              |                         | 0,00      |                 | 2,20           | 1       | 1,00   | SEK            | C, |

## Verifikationen blir då i detta fall som nedan:

| Beskrivning |                 |                              | Verifikationsserie            |                  | Bokföringsdatum |        |            |   |   |
|-------------|-----------------|------------------------------|-------------------------------|------------------|-----------------|--------|------------|---|---|
| Kundbet P   | ernilla Larsson | (832000020)                  | C - Inbetalningar från kunder | •                | 2016-06-27      |        |            |   |   |
| Kostnadsstä | lle (Ks)        | Konteringsma                 |                               | Belopp           |                 |        |            |   |   |
| Kod, Benä   | mning           |                              | ~                             |                  |                 |        |            |   |   |
| KONTO       | KS              | BENÄMNING                    |                               | TRANSAKTIONSINFO | DEBET           | KREDIT | KONTOSALDO |   |   |
| 1931        |                 | PayPal                       |                               |                  | 11,00           |        |            | ٥ | 4 |
| 3011        |                 | Försäljning tillverkade prod | dukter 25% moms               |                  |                 | 0,80   |            |   | 4 |
| 2611        |                 | Utgående moms på försälj     | ning inom Sverige, 25 %       |                  |                 | 2,20   |            |   | 4 |
| 3520        |                 | Fakturerade frakter          |                               |                  |                 | 8,00   |            | ٦ | 4 |
|             |                 |                              |                               | Sun              | nma 11,00       | 11,00  |            | 1 |   |
|             |                 |                              |                               | Differ           | rens            | 0.00   |            |   |   |

# Alt 2 - Kontantfaktura (passar bra om du har 1 st betalsätt)

Rutinen i detta fall är att skapa en "kontantfaktura" i Fortnox av din order och sedan välja "KORT" som betalsätt. Tänk på att konfigurera upp vyen "förvalda konto"

I detta fall har vi skapat konto 1931 för alla PayPal betalningar se nedan;

|                       |                                                          |             |                  | INSTÄLLNINGAR               |                  |        |      | 🗙 🖨 Förh | andsgrans |
|-----------------------|----------------------------------------------------------|-------------|------------------|-----------------------------|------------------|--------|------|----------|-----------|
| lund/Orgnr/Personnr   | BOKFÖRING LEVERANT                                       | ÖRSFAKTUROR | OFFERT/ORDER FAK | TURERING ARKIVPLATS         |                  |        |      | Q        |           |
| 33511 - Gunhild Fiske | > E-postdokument                                         |             |                  |                             |                  |        |      |          |           |
| . Fakturauppgifter    | > Etiketter                                              |             |                  |                             |                  |        |      |          |           |
| etalningsvillkor      | > Fakturatexter                                          |             |                  |                             |                  |        |      |          |           |
| dagar                 | ✓ Förvalda konton                                        |             |                  |                             |                  |        |      |          |           |
| rt ordernummer        |                                                          |             |                  |                             |                  |        |      |          |           |
| 377108                | Betalkonton                                              |             |                  |                             |                  |        |      |          |           |
| liketter              | Bankgiro                                                 | 1930        | Kontantbetalnir  | ng 1910                     | Autogiro         |        |      |          |           |
|                       | Plusgiro                                                 | 1920        | Kontantbet, via  | kontokort 1931              |                  |        |      |          |           |
| Kunduppgifter         |                                                          |             | _                |                             |                  |        |      |          |           |
| Leveransuppgifter     | Inköp                                                    |             |                  |                             |                  |        |      |          |           |
| ARTIKELNR BEN         | Inköp                                                    | 4011        | Faktureringsav   | gift levfakt                | Kassarabatt, erh | hållen | 4730 | rg % 13  |           |
| um5S Nex              | Loverantörsekuld                                         | 2440        | Frakt laufakt    | 5710                        |                  |        |      | 100,00   | 0         |
|                       | Leveranursskulu                                          | 2440        | TIAKIOVIAK       | 0,10                        |                  |        |      | 9,09     |           |
|                       | Försäljning                                              | Vara        | Tjänst           |                             | Vara             | Tjänst |      |          | Total     |
| akturatext            |                                                          | 3011        | 3311             | Försäljning EU, momspliktig | 3016             | 3316   |      |          | 11,00     |
| akturatext            | Försäljning                                              |             |                  |                             |                  |        |      | At       | t betala  |
| akturatext            | Försäljning                                              |             | 0001             | Circles Const.              | 0045             | 0045   |      |          |           |
| akturatext            | Försäljning<br>Försäljning SE, omvänd<br>skattskyldighet |             | 3231             | Försäljning Export          | 3015             | 3315   |      | 11,      | 00 SEK    |

## Verifikationen blir då i detta fall som nedan:

| Serifika<br>S  | TION L7       | FAKTURANR: 8320      | 000021               |                       |                  |           |                 | н < > н     | + SKAPA NY | ≡ vi  | SA LIS |
|----------------|---------------|----------------------|----------------------|-----------------------|------------------|-----------|-----------------|-------------|------------|-------|--------|
|                |               |                      |                      |                       |                  |           | 9               | C Kommentar | Skriv ut   | è] Ko | opiera |
| Beskrivning    |               |                      |                      | Verifikationsserie    |                  |           | Bokföringsdatum |             |            |       |        |
| Kontantfakti   | ura Gunhild I | Fiskardotter (832000 | 021)                 | L - Kontantfaktura    |                  | -         | 2016-06-27      |             |            |       |        |
| Costnadsställe | e (Ks)        |                      | Konteringsmall       |                       | Belopp           |           |                 |             |            |       |        |
| Kod, Benäm     | ning          |                      |                      | -                     |                  |           |                 |             |            |       |        |
|                |               |                      |                      |                       |                  |           |                 |             |            |       |        |
| KONTO          | KS            | BENÄMNI              | NG                   |                       | TRANSAKTIONSINFO |           | DEBET           | KREDIT      | KONTOSALDO |       |        |
| 3011           |               | Försäljning          | g tillverkade produl | tter 25% moms         |                  |           |                 | 0,80        |            |       | 4      |
| 2611           |               | Utgående             | moms på försäljnir   | ng inom Sverige, 25 % |                  |           |                 | 2,20        |            | ۵     | ۵      |
| 3520           |               | Fakturerad           | de frakter           |                       |                  |           |                 | 8,00        |            | ۵     | 4      |
| 1931           |               | PayPal               |                      |                       |                  |           | 11,00           | )           |            | 0     | 4      |
|                |               |                      |                      |                       |                  | Summa     | 11,00           | ) 11,00     |            | 1     |        |
|                |               |                      |                      |                       |                  | Differens | 1               | 0,00        |            |       |        |
|                |               |                      |                      |                       |                  |           |                 |             |            |       |        |

**Fördelarna** med detta sätt att arbeta är att fakturan registreras direkt som betald och avgifterna för betalningarna tar man som ovan vi ett tillfälle (t.ex. månadsavslut)

Nackdelarna är bl.a att du inte kan skapa fakturor i bulk och att du endast kan konfigurera 1 st kortkonto under förvalda kontoinställningar. Så om ni jobbar med flera

olika betalsätt så kommer alla betalningar att blandas eftersom alla betalningar från alla betalsätten hamnar på samma konto.

# Notera detta om du jobbar med kontantfaktura!!

Notera en liten egenhet som Fortnox har när man byter status på en "Kreditfaktura" till "Kontantfaktura" så "nollas" fraktavgiften och man måste lägga in den manuellt på fakturan för att den skall komma med. Troligen är detta pga av att Fortnox anser att när man använder "Kontantfaktura" så får kunden varan direkt och så ledes behövs ingen frakt?

# Förvalda konto i Fortnox - Momsinställningar på produkter och frakter

| BOKFÖRING LEVERANTÖF                      | SFAKTUROR | OFFERT/ORDER FA                | KTURERING      | ARKIVPLATS         |                |        |  |
|-------------------------------------------|-----------|--------------------------------|----------------|--------------------|----------------|--------|--|
| Försäljning                               | Vara      | Tjänst                         |                |                    | Vara           | Tjänst |  |
| Försäljning                               | 3011      | 3311                           | Försäljn       | ng EU, momspliktig | 3016           | 3316   |  |
| Försäljning SE, omvänd<br>skattskyldighet |           | 3231                           | Försäljn       | ng Export          | 3015           | 3315   |  |
| Försäljning EU, omvänd skattskyldighet    | 3018      | 3318                           |                |                    |                |        |  |
| Kundfordran                               | 1510      | Frakt                          |                | 3520               | Dröjsmålsränta | 8313   |  |
| Fordringar för kontokort                  | 1580      | Kassarabatt, I                 | ämnad          | 3730               | Avrundning     | 3740   |  |
| Faktureringsavgift                        | 3540      | Påminnelseav                   | rgift          | 3540               |                |        |  |
| Moms                                      |           |                                |                | Debet              | Kredit         |        |  |
| Utgående Moms MP1 25%                     | 2611      | Vara unionsin                  | ternt förvärv  | 2645               | 2615           |        |  |
| Utgående Moms MP2 12%                     | 2621      | Tjänst unionsi                 | nternt förvärv | 2645               | 2614           |        |  |
| Utgående Moms MP3 6%                      | 2631      | Inköp SE, om<br>skattskyldighe | vänd<br>It     | 2647               | 2617           |        |  |
| Utgående Moms                             |           |                                |                |                    |                |        |  |

Först måste du så klart ställa in alla förvalda konto i Fortnox korrekt. se på våra förslag på bilden, dock är detta bara förslag och den som sköter din bokförings måste säga ok eller ändra så att det passar att de passar just er verksamhet.

## När det gäller inställningarna i Tictail så kan ni testa denna mallen:

Enligt vår erfarenhet är det är bäst att arbete med priser utan moms, speciellt om du skall sälja till länder utanför EU.Du kan ju alltid testa dig fram vad som passar men här kommer ett exempel på hur det ser ut med **setting 1** som i detta fall är:

Momsland:Sverige Momssats: 25% Har Vatnummer Alla priser exkl moms Moms på frakt.

### Tictail admin:

| Land                                      |                                               | Valuta             |
|-------------------------------------------|-----------------------------------------------|--------------------|
| Sverige                                   | <b>.</b>                                      | Svensk krona (SEK) |
| Välj vilket land du skickar från          |                                               |                    |
| Moms                                      |                                               |                    |
| Moms<br>Skattesats 1%                     | Skatt gäller i                                |                    |
| Moms<br>Skattesats 1%<br>25               | Skatt gäller i<br>Europeiska unionen          |                    |
| Moms<br>Skattesats 1%<br>25<br>Momsnummer | Skatt gäller i<br>Europeiska unionen<br>Hjälp | ~                  |

# **Tictail Checkout:**

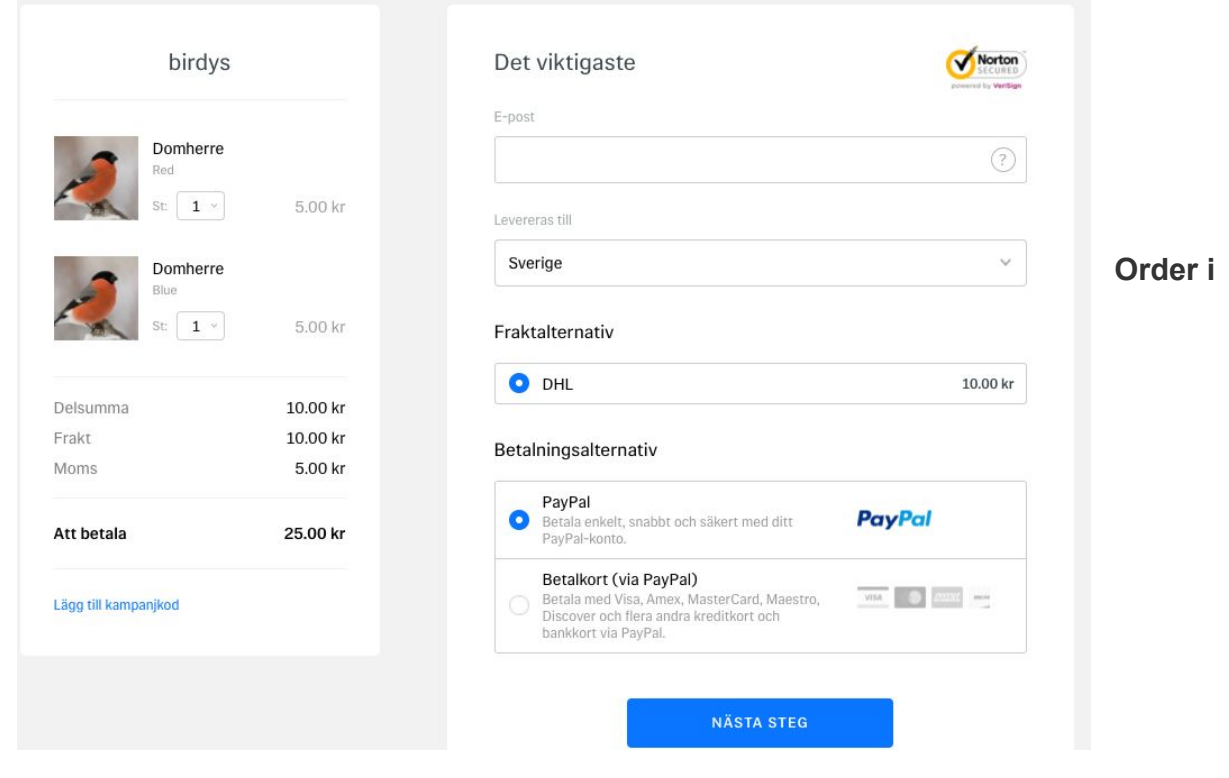

### Fortnox:

| Q                | NA 002000040 | VER.NR:                       |                          |                           |               |            |           |               |                 |             |            | + SKAP            | a NY 📃  | VISA L            | .ISTA                  |          |
|------------------|--------------|-------------------------------|--------------------------|---------------------------|---------------|------------|-----------|---------------|-----------------|-------------|------------|-------------------|---------|-------------------|------------------------|----------|
|                  |              |                               |                          | 🗅 Skapa kreditfaktura     | 团 Inb         | etalningar | C Kopiera | C Kredit      | upplysning      | 🔒 Ej klar   | 5          | Kommentar         | 🖶 Fé    | rhands            | grans                  | ska      |
| und              |              |                               | Fakturadatum             |                           | Förfallodatum | i i        |           | Fakturatyp    |                 | ĸ           | reditfaktu | a                 |         |                   |                        |          |
| 3511 - Leif Lind | dberg        |                               | 2016-09-29               |                           | 2016-09-29    |            |           | Faktura       | Kontantfak      | tura        | Ja         | Nej               |         |                   |                        |          |
| Fakturauppgifte  | er           |                               |                          |                           |               |            |           |               |                 |             |            |                   |         |                   |                        |          |
| Kunduppgifter    |              |                               |                          |                           |               |            |           |               |                 |             |            |                   |         |                   |                        |          |
| Leveransuppgi    | fter         |                               |                          |                           |               |            |           |               |                 |             |            |                   |         |                   |                        |          |
| ımn              |              | Leveransadres                 |                          |                           | Postnr        | Ort        |           |               | Leveranss       | ātt         |            |                   |         |                   |                        |          |
| eif Lindberg     |              | Kungsgatan                    | 88                       |                           | 411 19        | Got        | henburg   |               | DHL             |             |            |                   | •       |                   |                        |          |
| everansdatum     |              | Leveransadres                 | 2                        |                           | Land          |            |           |               | Leveransv       | likor       |            |                   |         |                   |                        |          |
|                  |              | <b></b>                       |                          |                           | Sverige       |            |           |               | DHL Word        | Wide 5 Days |            |                   | •       |                   |                        |          |
| ARTIKELNR        | BENÄMNING    |                               |                          | ANTA                      | L ENHET       | À-PRIS     | RA        | BATT SU       |                 | o Moms      | KS         | K.SALDO           | TG % t3 |                   |                        |          |
| wmhm             | Domherre     |                               |                          | 1,0                       | 0             | 6,25       | 13        |               | 6,25 3011       | 25          |            | -10,00            | 100,00  | 0 6               | ð 🕂                    | ÷        |
|                  | Blue         |                               |                          |                           |               |            |           |               | 3011            | 25          |            | -10,00            | 0,00    | 0 0               | 1 4                    | ÷        |
| wmhm             | Domherre     |                               |                          | 1,0                       | 0             | 6,25       | 13        |               | 6,25 3011       | 25          |            | -10,00            | 100,00  | 0 0               | 1 4                    | ÷        |
|                  | Red          |                               |                          |                           |               |            |           |               | 3011            | 25          |            | -10,00            | 0,00    | 0 0               | 1 +                    | i+       |
|                  |              |                               |                          |                           |               |            |           |               |                 |             |            |                   |         | 0 0               | 8 <del>4</del><br>~ .1 | ŕ*<br>t. |
|                  |              |                               |                          | 2,0                       | 0             |            |           |               |                 |             |            |                   | 0,00    | 0 8               | 3 4                    | <u>.</u> |
| akturatext       |              | Fraktavgi<br>12,50            | ft Fakturaavgift<br>0,00 | Fakturarabatt (%)<br>0,00 |               |            | N<br>10   | Netto<br>0,00 | Br.<br>10       | itto<br>00  | Totait ex  | kl. moms<br>20,00 |         | ;                 | Total<br>25,00         | ult<br>O |
|                  |              | Utskriftsmall<br>Standardmall | Språk<br>v Svenska       | 1 <b>v</b>                |               |            |           |               | Öresutjämn<br>0 | ing<br>.00  |            | Moms<br>5,00      | 2       | Att be<br>5,00 \$ | etala<br>SEK           | a        |

# Varianthantering, lager och artikelnummer i Tictail / Fortnox

Som bekant så använder sig inte Tictial av artikelnummer men eftersom Fortnox kräver detta så har vi användt oss av Tictails "interna artikel-id". Detta ID går INTE att påverka och det är därför svårt att använda lagerkontroll mellan Fortnox och Tictail. Enklast är att använda Tictail som "Master" och låta detta system styra lagret.

När det varianter så är det utan egen artikelnummer (SKU) och därför kan man heller inte då ut unika SKU på olika orderrader utan de måste tolkas manuellt i plocket så att order blir rätt. För att lösa detta så lägger vi till en orderrad per **Attribut/Variant** på orderkortet.

| Kon     | st 👻 | Fotografi | •       | Ej specifierad 👻 |
|---------|------|-----------|---------|------------------|
|         |      |           |         |                  |
|         |      |           |         |                  |
| Detal   | jer  |           |         |                  |
| Variati | on   |           | Antal   |                  |
| =       | Red  |           | 10      | ∞ ⊗              |
|         |      |           |         |                  |
|         | Plus |           | Oändlig | t 🔊 🙉            |

# ARTIKEL RABATT - RABATT

| Artikelnummer | Benämning                  |
|---------------|----------------------------|
| rabatt        | Rabatt                     |
|               |                            |
| EAN           | Tillverkare                |
| EAN           | Tillverkare<br>Tillverkare |

# Kampanjkoder - Rabatter i Tictail - > Fortnox

Det går fint att använda funktionen kampanjkoder i Tictial. **NOTE:** Du måste i Fortnox lägga till en rabattartikel med SKU: "**rabatt**". I artikelregistret:

Så här blir din överförda order i Fortnox:

|           |             |               |               |             | Sverig | je |        |        |          |            |          | •       |     |       |
|-----------|-------------|---------------|---------------|-------------|--------|----|--------|--------|----------|------------|----------|---------|-----|-------|
| ARTIKELNR | BENÄMNING   | ANTAL         | LEV ANTAL     | ENHET       | À-PRIS |    | RABATT | SUMMA  | KONTO    | MOMS       | KS       | TG % 13 |     |       |
| wmhm      | Domherre    | 1,00          | 1,00          |             | 6,25   | 13 |        | 6,25   | 3011     | 25         |          | 100,00  | Ê   | +     |
|           | Red         |               |               |             |        |    |        |        | 3011     | 25         |          | 0,00    | ŵ   | ÷     |
| rabatt    | Sommarrea10 | 1,00          | 1,00          |             | -2,00  | t3 |        | -2,00  | 3011     | 25         |          | 0,00    | ŵ   | ÷     |
| fraktavg  | DHL         | 1,00          | 1,00          |             | 10,00  | t3 |        | 10,00  | 3520     | 25         |          | 100,00  | ŵ   | ÷     |
|           |             |               |               |             |        |    |        |        |          |            |          |         | Ê   | ÷     |
|           |             |               |               |             |        |    |        |        |          |            |          |         | Ô   | ÷     |
|           |             | 3,00          | 3,00          |             |        |    |        |        |          |            |          | 0,00    |     |       |
| rdertext  |             | Fraktavgift   | Fakturaavgift | Fakturaraba |        |    | Netto  |        | Brutto   | Totalt exi | kl. moms |         | Т   | otalt |
|           |             | 0,00          | 0,00          | 0,00        |        |    | 11,40  |        | 11,40    |            | 11,40    |         | 14  | 4,25  |
|           |             | Utskriftsmall | Språk         |             |        |    |        | Öresut | tjämning |            | Moms     | Att     | bet | ala   |
|           |             | Orderbekräfte | ls 🗸 Svenski  | a 💌         |        |    |        |        | 0,00     |            | 2,85     | 14,2    | 5 S | EK    |

# Fakturaavgifter

När det gäller fakturaavgiften så är det en avgift som du kan lägga på om du använder Klarna som betalsätt:

| Klarna EID Ditt E-store ID hos Klarna | Delad hemlighet Du mottog det här från Klarn |
|---------------------------------------|----------------------------------------------|
| 4qhwq                                 | q2Hsdsd9XP                                   |
| Verifierat av Klarna                  | Ta ut fakturaavgift in SEK                   |
| Yes                                   | ☑ 15                                         |

Fakturaavgiften är också en avgift som det skall läggas moms på enligt dina generella inställningar i Tictail.

Note1: Tictail verkar beräkna momsen rätt men skriva ut den utan att momsen för

fraktavgiften specificeras, men eftersom slutsumman stämmer så får det ingen praktisk betydelse för dig, men det blir några kroners fel på kundens kvittering ang momsspecen.

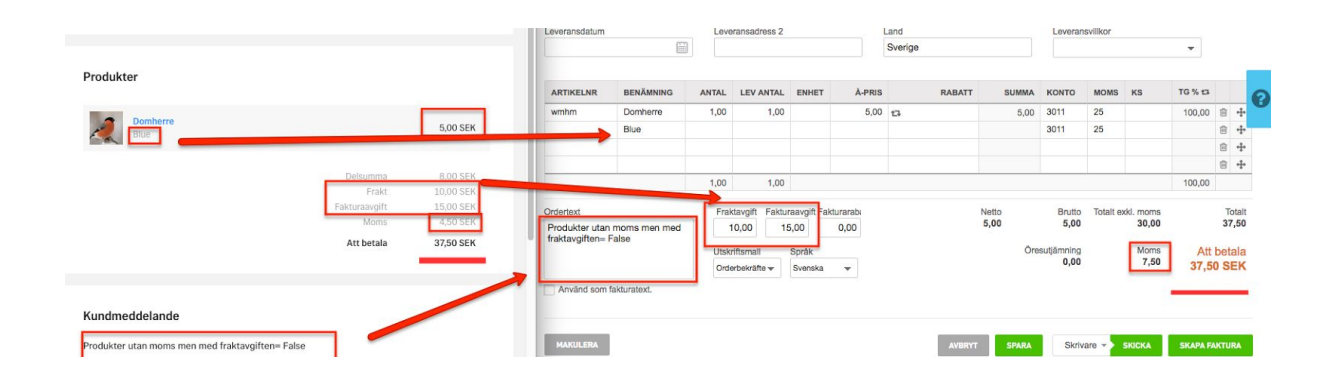

Mer om moms på frakt hittar ni här:

https://support.fortnox.se/hc/sv/articles/208332015

# Fraktavgiften och fakturaavgift på artikelraden

I vissa fall vill man av olika anledningar vilka ha frakten eller expiditionsavgiften (faktura) så att den hamnar som en egen rad på ordern.

**Note1**; Tänkt då också på att lägga till fraktavgiften som som en momsbar artikel med artikelnummer: "**fraktavg**" i ert artikelregister.

**Note2**: Du måste lägga till en artikeln med artikelnummer "**expavg**" i Fortnox. Namnet kan tex vara "Fakturaavgift"

Så här kommer det då se ut på er order.

| ARTIKELNR        | BENÄMNING | A             | NTAL  | LEV ANT     | AL E        | NHET | À-PRIS |    | RABATT | SUMMA    | KONTO  | MOMS       | KS      | TG % t3 |     |          |
|------------------|-----------|---------------|-------|-------------|-------------|------|--------|----|--------|----------|--------|------------|---------|---------|-----|----------|
| wmhm             | Domherre  |               | 1,00  | 1           | <b>,0</b> 0 |      | 5,00   | 13 |        | 5,00     | 3011   | 25         |         | 100,00  | ŵ   | +        |
|                  | Red       |               |       |             |             |      |        |    |        |          | 3011   | 25         |         | 0,00    | ŵ   | +        |
| wmhm             | Domherre  |               | 1,00  | 1           | ,00         |      | 5,00   | 17 |        | 5,00     | 3011   | 25         |         | 100,00  | ŵ   | $\oplus$ |
|                  | Blue      |               |       |             |             |      |        |    |        |          | 3011   | 25         |         | 0,00    | ŵ   | $\oplus$ |
| fraktavg         | DHL       |               | 1,00  | 1           | ,00         |      | 10,00  | 17 |        | 10,00    | 3520   | 25         |         | 100,00  | Û   | $\oplus$ |
|                  |           |               |       |             |             |      |        |    |        |          |        |            |         |         | Û   | $\div$   |
|                  |           |               |       |             |             |      |        |    |        |          |        |            |         |         | Ô   | +        |
|                  |           |               | 3,00  | 3           | ,00         |      |        |    |        |          |        |            |         | 0,00    |     |          |
| Ordertext (1024) | i -       | Fraktavgift   | Faktu | uraavgift F | akturara    | abat |        |    | Netto  |          | Brutto | Totalt exk | I. moms |         | Т   | otalt    |
|                  |           | 0,00          |       | 0,00        | 0,          | 00   |        |    | 16,00  |          | 16,00  |            | 16,00   |         | 20  | 0,00     |
|                  |           | Utskriftsmall |       | Språk       |             |      |        |    |        | Öresutjä | imning |            | Moms    | Att     | bet | ala      |
|                  |           | Orderbekräfte | lse 🔻 | Svenska     |             | •    |        |    |        |          | 0,00   |            | 4,00    | 20,0    | 0 5 | EK       |

Om ni vill ha denna lösning så skicka ett besked på

https://www.sharespine.com/kontakta/ om att

"Aktivera frakt och faktura avgiften på radnivå på ordern i Fortnox"

# Tvättverktyg" till din Tictail - Fortnox koppling

Vår orderkoppling mellan Tictail och Fortnox har nu kompletterats med ett nytt "tvätt" verktyg för att få bort tecken som Fortnox listar som "otillåtna", vilket betyder att din order inte accepteras av Fortnox

Att just Tictail kunder har så många order med bl.a. "emojis" beror nog på att mobilanvändningen bland tictail användare är ovanligt högt. Så här kan det bl.a se ut i kommentarsfältet på en order från Tictail; ----Snip----"Snygg Klänning de to the second second secon

## Tvätta otillåtna tecken från Tictail till Fortnox

Som ni vet så gillar inte alltid Fortnox när det kommer tecken som de inte tycker hör hemma i ekonomisystemet. Vi har därför byggt en "Ordertvätt" som tar bort tecken som inte Fortnox accepterar

# Vi tvättar följande fält på era orders från Tictail:

- Standardtvätt (globalt) = osynliga tecken
- Fortnox standardtvätt = exluderar alla unicode tecken efter 600 (dvs där grekiska tecken börjar)
  - <u>https://en.wikipedia.org/wiki/List\_of\_Unicode\_characters</u>
  - (Vi plockar helt enkelt alla innan grekiska tecken)
- Product > Fortnox: namn (standard tvätt + '|')
- Order > Fortnox: kommentar (standard tvätt + '|', '<', '>'), rad-text (standard tvätt + '|')

## Så här aktiverar du ditt tvättverktyg:

- För att slå på funktionen så loggar du in på din "koppling" som vanligt via Apparna på din Tictail butik.
- När du länkats vidare till din kontrollpanel hos oss, så kommer du nu få upp följande alternativ:

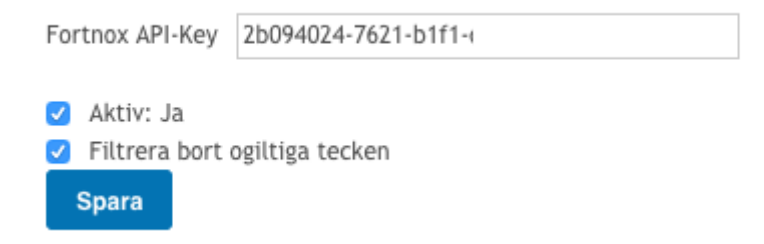

För att aktivera funktionen "tvätt" så hakar du för "Filtrera bort ogiltiga tecken" Tryck sedan på "Spara"

# Nu kan du se dina felmeddelande på "mina sidor"

Din synkning körs som standard var 15min och du kan själv efter 1 timma se om felet slutat loggas på "mina sidor" under Felmeddelande. Denna nya funktioner är i en Betaversion. I nästa steg kommer vi autogenerera dessa felmeddelande och skicka info på e-post till er.

| #                                  | sh                        | are <b>so</b>                        | ine                                                                   | Kundprofil: <b>KiwrTOD:S, Daniel Undblam</b>                                                     | `☴ (0) ▾                          |
|------------------------------------|---------------------------|--------------------------------------|-----------------------------------------------------------------------|--------------------------------------------------------------------------------------------------|-----------------------------------|
| ~ <i>]</i> ]/"                     |                           |                                      |                                                                       |                                                                                                  |                                   |
|                                    |                           |                                      |                                                                       | Trafikuolum                                                                                      |                                   |
| Felme                              | ddela                     | nden                                 |                                                                       | Felmeddelande                                                                                    |                                   |
| Sida 1 av 5                        | . Visar 100               | ) av 5445 poster.                    |                                                                       | Logga ut                                                                                         |                                   |
| [ Föregåend                        | ie ] (1) <mark>2</mark> 3 | 4567891011 Sis<br>Från systemTill sy | ta [ Nästa ]<br>rstem                                                 |                                                                                                  |                                   |
| 71dpunkt                           | Registe                   | er (nr) (nr)                         | Meddelande                                                            | Hjälptext                                                                                        |                                   |
| 12:33:05<br>2017-01-31<br>12:33:05 | order<br>order            | 6030096                              | Connection reset<br>Värdet innehåller ej tillåtna<br>vare dax igen ?) | a tecken. (Hej Nu Var god kontrollera teckenuppsättningen (åäö respektive fält i affärssystemet. | ) eller eventuellt mellanrum till |
| 2017-01-31<br>12:33:05             | order                     | 5850864                              | Värdet innehåller ej tillåtna                                         | a tecken. (Khaki C46)<br>respektive fält i affärssystemet.                                       | ) eller eventuellt mellanrum till |
| sslycka                            | des:                      | 1                                    | Ç                                                                     | ~                                                                                                |                                   |
| raetin                             | nenal                     | lier ej tiliati                      | na tecken. (Hej <                                                     | 5)                                                                                               |                                   |
| rdet in                            | nehål                     | ller ej tillåti                      | na tecken. (Byggl                                                     | box levereras av Pelle                                                                           |                                   |
| rdet in                            | nehål                     | ller ej tillåti                      | na tecken. (Kutter                                                    | n I Ecru/Beige)                                                                                  |                                   |

Här kan ni läsa mer om otillåtna tecken i Fortnox. https://sharespine.zendesk.com/hc/sv/articles/207820186-Otill%C3%A5tna-tecken-i-artikeln umret-eller-order-i-Fortnox

\_